## Manual de contratación y aprovisionamiento de una Conexión Privada a Nube de AWS a traves del Portal de Redes Administradas

 El cliente debe acceder al portal de CNOC en la liga: <u>https://dashboard.cnoc.telmexit.com/</u> con las credenciales que se tiene para este portal de redes administradas

| Soluciones TELMEX      |  |
|------------------------|--|
| Inicia sesión          |  |
| villalor               |  |
|                        |  |
| Idioma                 |  |
| Español                |  |
| Entrar                 |  |
| ¿Olvidó su contraseña? |  |

2. Dentro del portal en el menú, el cliente debe elegir la opción de Contratación y presionar en Conexión Privada a Nube.

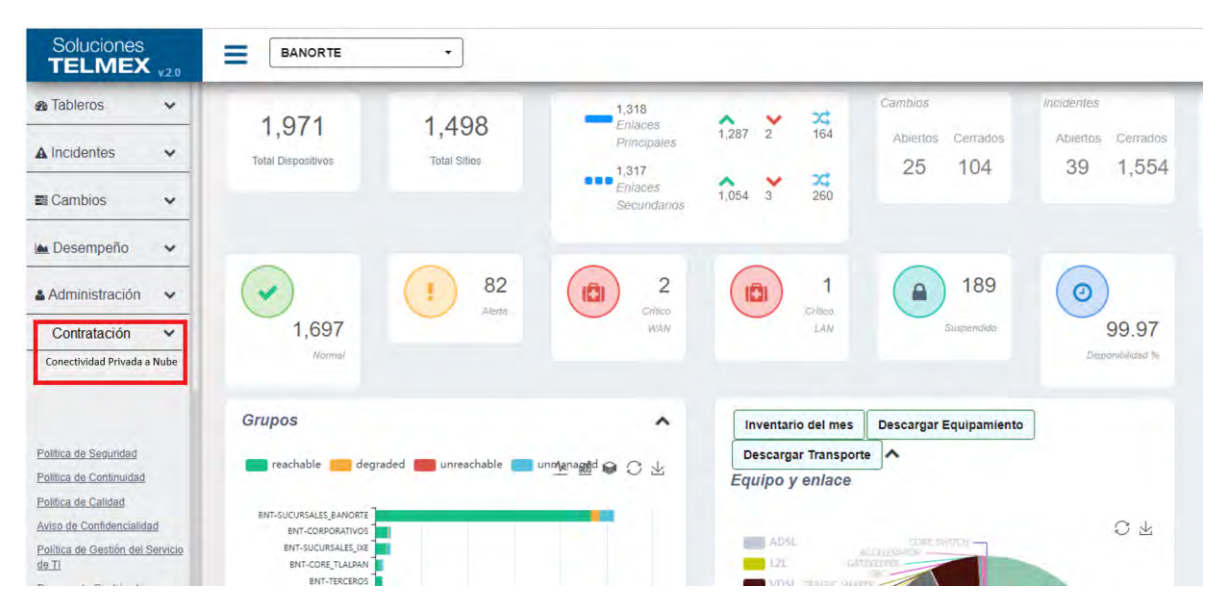

3. Se dirige a un portal donde el cliente empezara a contratar.

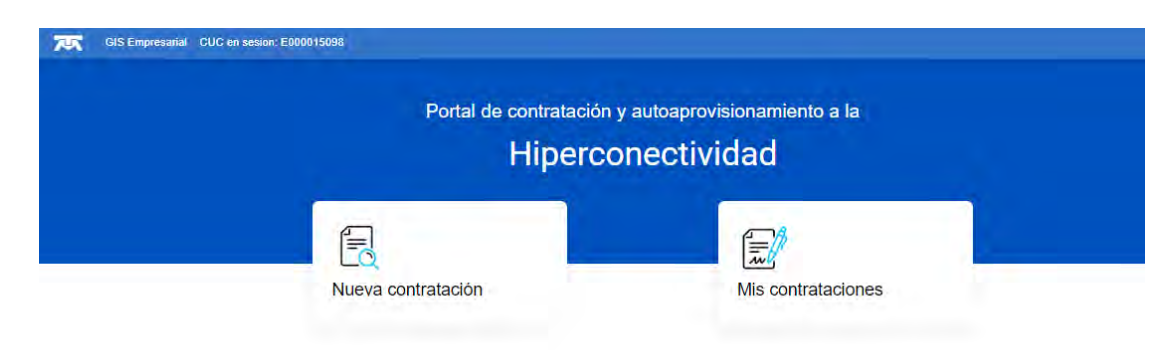

4. El cliente debe elegir la opción de nueva contratación y llenar los campos solicitados

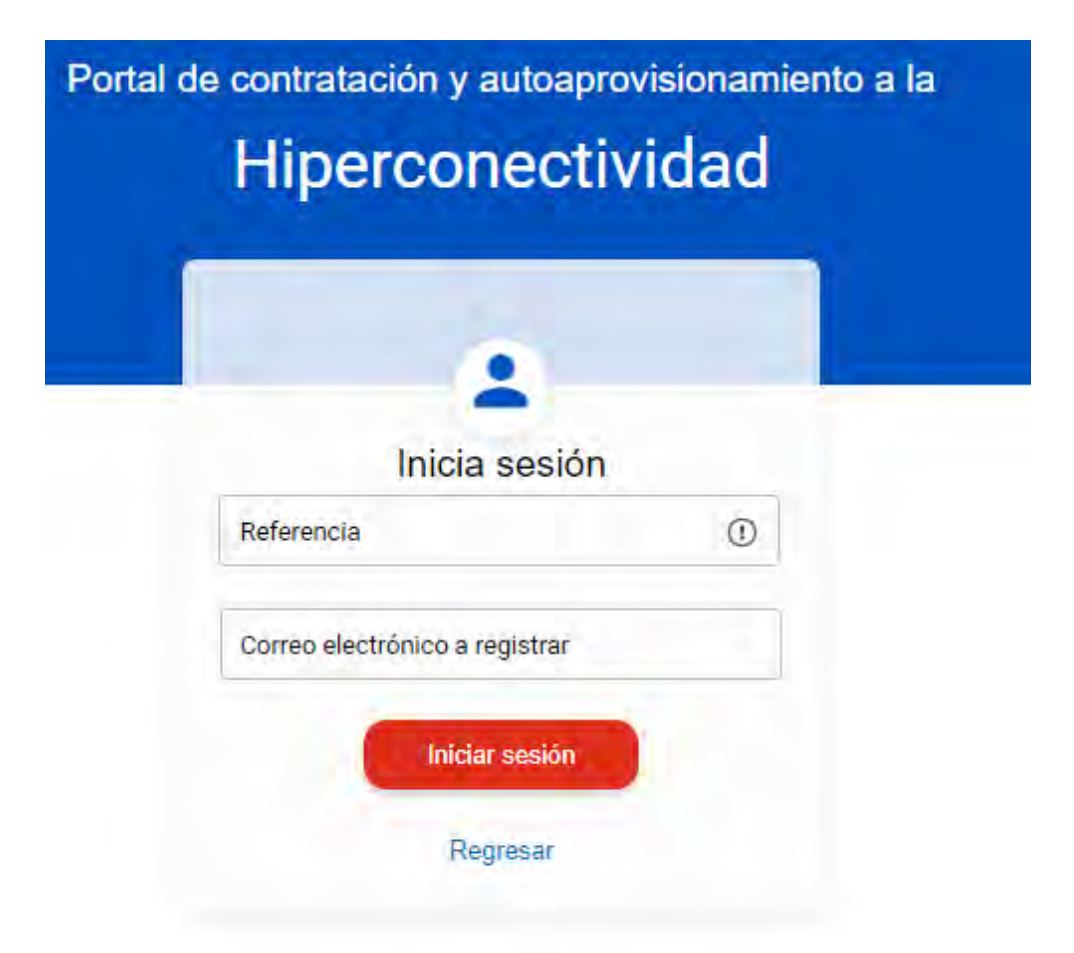

5. El primero campo que debe colocar el cliente es la referencia del enlace sobre el cual desea contratar la conectividad privada, puede abrir una ventana que le ayudara a localizar la referencia desde su factura.

|   |                     | 1                                                                                                    |                                                                                                    |                                                                          |                                                                  |                                    |             |               |                                                                 |                                                |   |    |
|---|---------------------|----------------------------------------------------------------------------------------------------|----------------------------------------------------------------------------------------------------|--------------------------------------------------------------------------|------------------------------------------------------------------|------------------------------------|-------------|---------------|-----------------------------------------------------------------|------------------------------------------------|---|----|
|   |                     | _                                                                                                    |                                                                                                    |                                                                          | -                                                                |                                    |             |               |                                                                 |                                                |   |    |
|   |                     |                                                                                                    |                                                                                                    | Inicia                                                                   | a sesi                                                           | ión                                |             |               |                                                                 |                                                |   |    |
|   |                     |                                                                                                    | Referencia                                                                                                    | E.                                                                       |                                                                  |                                    |             | 0             |                                                                 |                                                |   |    |
|   |                     |                                                                                                    | Correo ele                                                                                                    | ctrónico a                                                               | registra                                                         | r                                  |             |               |                                                                 |                                                |   |    |
|   |                     |                                                                                                    |                                                                                                    |                                                                          |                                                                  |                                    |             |               |                                                                 |                                                |   |    |
|   |                     |                                                                                                    |                                                                                                    | -                                                                        |                                                                  |                                    |             |               |                                                                 |                                                |   |    |
|   |                     |                                                                                                    |                                                                                                    | Inici                                                                    | ar sesió                                                         | n                                  |             |               |                                                                 |                                                |   | ×  |
|   |                     |                                                                                                    |                                                                                                    | Inici                                                                    | ar sesió                                                         | n                                  |             |               |                                                                 |                                                | × | -× |
|   |                     | •                                                                                                    | UNINET, S.A. C<br>AV, INSURGEN                                                                                                    | Lov<br>Tes Sur 1500                                                      | ar sesió<br>Piso 4 col                                           | n<br>PEÑA PO                       | 644.0       |               | FAC                                                             | TURA :                                         | × | -× |
|   | U                   | *Net                                                                                                    | UNINET, S.A. C<br>AV, INSURGEN<br>DEL, TLALPAN<br>TEL: (55)(58)(24                                                                                                    | EC.V<br>TES SUR 3500 1<br>COUDAD DE ME<br>42-14, FAX: (55                | ar sesjó<br>PISO 4, COL<br>XICO, MEX<br>XICO, MEX<br>XICO 2442-1 | PENA PO<br>100, 14000              | BRE         | •             | FAG<br>ORBI<br>FECHAD<br>BROM                                   | TURA<br>ORAL<br>E EMISION<br>52023             | × | ×  |
| - | UI                  | Net                                                                                                    | UNINET, S.A. C<br>AV, INSURGEN<br>DEL, TLALPAN<br>TEL: (55)(56)24                                                                                                    | ECV<br>TES SUR 1500<br>CUDAD OLE MA<br>42-14, FAC: (55                   | ar sesió<br>PISO 4, COL<br>2010, MEX<br>(56)24-42-1              | n<br>. PEÑA PC<br>                 | erat:       |               | PAG<br>ORBI<br>FECHA D<br>BEGH                                  | TURA<br>DAVAL<br>E EMISION :<br>6/2023         | × | -× |
|   | Ui<br>Páginu<br>Ida | Net<br>estera                                                                                                    | UNINET, S.A. C<br>AV INSURGED<br>DEL TLAUPAN<br>TEL (55)(56)24                                                                                                    | ECV<br>TES SUR 1990 I<br>TES SUR 1990 I<br>Referencia                    | AT SESIÓ<br>PISO 4, COL<br>SICO, MES<br>(55)24-42-1              | PERA PO<br>ICO, 14060<br>4<br>Baja | BRE<br>Cant | Precio unit   | FAC<br>OFBI<br>FECHICO<br>BROW                                  | TURA<br>GRAL<br>6 CARSON<br>6/2023<br>Jimporte | × | -× |
| - | Un<br>Páginu<br>tás | concerto                                                                                                    | UNINET, S.A.C<br>AV, INSURGEN<br>DEL TLAPAN<br>TEL (55)(56)24                                                                                                    | ECV<br>TES SUR 1500<br>TES SUR 1500<br>Referencia<br>Referencia          | ereticates                                                       | PEÑA PC<br>PEÑA PC<br>4<br>Baja    | ERAT:       | - Precis unit | CR8<br>CR8<br>FECHAD<br>BEOH                                    | TURA<br>CINAL<br>E EMSION<br>6/2023            | × | ×  |
|   | UI<br>Págnu<br>ták  | CONCEPTO  CONCEPTO   CONCEPTO  CONCEPTO  CONCEPTO  CONCEPTO | UNINIT, S.A. C<br>AV DRUINCEN<br>DEL TLAIPAN<br>TEL (55)(56)24<br>500<br>200572<br>200572<br>2005772<br>200572<br>200572 | ECV<br>TES SUR 1500 DE NE<br>COLDAD DE NE<br>22-14, FAC (35<br>Baharasta | Ara                                                              | PEÑA PO<br>ICO, 14060<br>4<br>Baja | ERE<br>Cast | Precio unit   | CR8<br>CR8<br>FECHAD<br>8604<br>500<br>100<br>100<br>100<br>100 | TURA<br>ORAL<br>6 EMBION<br>62023<br>Importe   | × | ×  |

6. El cliente debe colocar la referencia y un correo de contacto para este proceso y presionar iniciar sesión.

| Portal | de contratación y autoaprovisionamiento a la Hiperconectividad |
|--------|----------------------------------------------------------------|
|        |                                                                |
|        | Inicia sesión<br>Referencia<br>RPV-1406-0011                   |
|        | Correo electrónico a registrac<br>Villalor@uninet.com.mx       |
|        | Iniciar sesión<br>Regresar                                     |

7. El portal nos manda información de las nubes que puede contratar y cual esta disponible en esta primera etapa, para lo cual debe elegir la nube de AWS.

|                                                                                                    | Hipercon                                                               | ectividad                                         | i                                                                                                    |
|----------------------------------------------------------------------------------------------------|------------------------------------------------------------------------|---------------------------------------------------|----------------------------------------------------------------------------------------------------|
| FOR                                                                                                    | Razón<br>D MOTOR COM                                                   | social<br>IPANY, S.A. DI                          | E C.V.                                                                                                    |
| CUC<br>E000015098                                                                                                    | VPN<br>VPN_FORD                                                        | Sitio<br>71295393                                 | Cotización<br>CO178220                                                                                                    |
| Elige el                                                                                                    | servicio al q                                                          | ue deseas                                         | ingresar                                                                                                    |
| aws                                                                                                    | Contract Contract                                                      |                                                   | 6                                                                                                    |
| Amazon Web Services                                                                                                    | Google cloud                                                           |                                                   | Microsoft azure                                                                                                    |
| Es la nube más adoptada y<br>completa en el mundo, que ofrece<br>más de 200 servicios integrales de<br>cientros de datos a nivel global.                     | Google Cloud<br>bibliofecan cloude<br>creatr y administra<br>tarchided | proporciona<br>que le pormiten<br>ac recursos con | Entà diseñada para ayustarle a d<br>yida a nuevas solucionen qu<br>permiten resolver las ditrutad<br>ecuares y crear el futuro |
| <u>Ver mas</u> -                                                                                                    |                                                                        | ym tong                                           | bate.                                                                                                    |
|                                                                                                    | HUAWEI                                                                 |                                                   |                                                                                                    |
| Oracle                                                                                                    | Huawei                                                                 |                                                   | La NUBE Telmex                                                                                                    |
|                                                                                                    | Es un provuedor                                                        | lider mondul de<br>recessiogias de                | Es un service de almacenamien<br>de derts ins estructoration<br>macena uneres Rumple o accalión                                |
| Craide es ana emprese que<br>desentiña lasses de denor que<br>amacenan y Tacilitar el manuja da<br>grandes contrábeles de informeción<br>relacionado enVe si | ja información y<br>(TIC) y dispositivo                                | la comunicación<br>i iméligientes                 | and a subset (see a second                                                                                                    |

- 8. Al presionar la nube de AWS el cliente comenzara a colocar los parámetros de contratación:
  - a. Ancho de Banda desde 50 Mbps
  - b. Conexión a dominio privado para crear máquinas vrituales aws.amazon.com/console.
  - c. Tiempo de contratación desde 12 meses

|                                                                                                    | De                                                                                                    | adapted at 1                                                     |                        |
|----------------------------------------------------------------------------------------------------|----------------------------------------------------------------------------------------------------|------------------------------------------------------------------|------------------------|
|                                                                                                    | FORD MOTOR CO                                                                                                    | OMPANY, S.A. DE                                                  | C.V.                   |
| CU<br>E00001                                                                                                    | IC VPN<br>15098 VPN_FORD                                                                                                    | Sitio<br>71295393                                                | Cotización<br>CO178220 |
| VDN                                                                                                    | FORD                                                                                                    |                                                                  | aws                    |
| VI-IN_                                                                                                    | FORD                                                                                                    | 7                                                                | 9                      |
|                                                                                                    | Cuánta hinereonnativ                                                                                                    | ided requiere tu s                                               | ananio?                |
| (                                                                                                    | Cuanta niberconectiv                                                                                                    |                                                                  |                        |
|                                                                                                    |                                                                                                    | isso requiere to r                                               |                        |
| Silin Interroperión                                                                                                    |                                                                                                    | iduo requiere to r                                               | Parfil                 |
| Sitio Interconexión<br>INTERCONEXION PR                                                                                                    | IRA DALLAS / MIAMI-71481101                                                                                                    |                                                                  | Perfil<br>DATUS        |
| Sitio Interconexión<br>INTERCONEXION Po<br>Ancho de banda:                                                                                                    | SRA DALLAS / MIAMEZTABTION                                                                                                    | Dominio AWS                                                      | Perfil<br>DATUS        |
| Sitio Interconexión<br>INTERCONEXION Po<br>Ancho de banda:                                                                                                    | 3 51,200 al -es                                                                                                    | Deminio AWS<br>Seleccone un Dom                                  | Perfil<br>DATUS        |
| Sitio Interconexión<br>INTERCONEXION Po<br>Ancho de banda:<br>50 MBPS<br>100 MBPS                                                                                                    | 3 51,200 //                                                                                                    | Dominio AWS<br>Seleccione un Dom                                 | Perfd<br>DATUS<br>1990 |
| Sitio Interconexión<br>INTERCONEXION Pa<br>Ancho de banda:<br>So MAPS<br>100 MBPS<br>200 MBPS                                                                                                    | 3 51,200 µl ====<br>5 102,400 µl ===<br>5 102,400 µl ===<br>8 204,400 µl ===                                                                            | Dominio AW3<br>Seleccone un Dom<br>Plazo                         | Perfs<br>Datus         |
| Sitio Interconexión<br>INTERCONEXION PO<br>Ancho de banda:<br>50 MBPS<br>100 MBPS<br>200 MBPS<br>300 MBPS                                                                                                 | 3 51,200 di mas<br>5 162,400 di mas<br>5 162,400 di mas<br>3 204,400 di mas<br>6 307,200 di mas                                                         | Deminio AWS<br>Selectone un Dom<br>Plazo                         | Perfil<br>Dattes       |
| Silio Interconeción<br>INTERCONEXION FO<br>Ancho de banda:<br>50 MBPS<br>100 MBPS<br>200 MBPS<br>300 MBPS<br>400 MBPS                                                                                     | 3 51,200 // ma<br>3 51,200 // ma<br>5 102,400 // ma<br>3 204,400 // ma<br>3 204,400 // ma<br>5 307,200 // ma                                            | Dominio AWS<br>Seleccone un Dom<br>Plazo<br>Seleccone un Plazo   | Perfil<br>Datus        |
| Sitio Interconexión<br>INTERCONEXION Pa<br>Ancho de banda:<br>50 MBPS<br>200 MBPS<br>300 MBPS<br>500 MBPS<br>500 MBPS<br>500 MBPS                                                                         | 4 51,200 almes<br>3 51,200 almes<br>3 102,400 almes<br>3 204,400 almes<br>5 302,000 almes<br>5 302,000 almes<br>5 302,000 almes<br>5 409,000 almes      | Dominio AWS<br>Selecosone un Dom<br>Plazo<br>Belecosone un Plazo | Perfil<br>Datus        |
| Silio Interconexión<br>INTERCONEXION Pa<br>Ancho de banda:<br>500 MBPS<br>200 MBPS<br>300 MBPS<br>300 MBPS<br>500 MBPS<br>500 MBPS<br>10 BPS                                                              | 3 51,250 / maa<br>3 512,400 / maa<br>3 5102,400 / maa<br>3 502,400 / maa<br>3 502,500 / maa<br>5 409,500 / maa<br>5 409,500 / maa<br>5 51,252,000 / maa | Dominio AW2<br>Selecosne un Dom<br>Plazo<br>Belecosnes un Plazo  | Perfd<br>DaTUS<br>990  |
| Sitio Interconexión<br>INTERCONEXION PO<br>Ancho de banda:<br>50 MBPS<br>300 MBPS<br>300 MBPS<br>300 MBPS<br>300 MBPS<br>100 MBPS<br>300 MBPS<br>300 MBPS<br>300 MBPS<br>300 MBPS<br>300 MBPS<br>300 MBPS | 3 51,200 / mes<br>5 102,400 / mes<br>5 102,400 / mes<br>5 304,400 / mes<br>5 304,400 / mes<br>5 512,000 / mes<br>5 512,000 / mes<br>5 512,000 / mes     | Deminis AWS<br>Selectone un Dom<br>Plazo<br>Selectone un Plaz    | Parfol<br>Dattos<br>Ma |

9. Después de colocar el ancho de banda, el tipo de dominio y el plazo, aparecerá los datos de contacto del Administrador de Proyectos de manera informativa y debe presionar continuar para generar una cotización.

| FOF                    | Razón<br>RD MOTOR COM                   | <sup>social</sup><br>IPANY, S.A. DE   | C.V.                                 |
|------------------------|-----------------------------------------|---------------------------------------|--------------------------------------|
| CUC<br>E000015098      | VPN<br>VPN_FORD                         | Sitio<br>71295393                     | Cotización<br>CO178220               |
| Se deberá crea<br>serv | r una nueva cotiz<br>vicio de Hipercone | ación la cual es<br>ectividad a conti | tará asociada a<br><sup>.</sup> atar |
| Moneda:                |                                         | LP:                                   |                                      |
| 050                    |                                         | 022102-ANTONIO A                      |                                      |

10. Debe aparecer una ventana con el numero de cotización que se generó.

|                      | Razón social<br>FORD MOTOR COMPANY, S.A. I                                | DE C.V.                |
|----------------------|---------------------------------------------------------------------------|------------------------|
| CUC<br>E00001509     | VPN Sitia<br>18 VPN_FORD 71295393                                         | Cotización<br>CO193768 |
| Tipo de Facturación: | Observaciones generales:<br>CONTRATACIÓN REALIZADA POR CANAL DE PORTAL DE | Due Date<br>dd/mm/saaa |
| REGRESAR             | HIPPRODISCTIVIDAD                                                         | CONTINUAR              |
|                      |                                                                           |                        |
|                      | Cotización creada: CO193768                                               |                        |

11. El cliente debe colocar el Due Date (Fecha de máxima de Instalación) de manera informativa como límite de tener el servicio activo y continuar con la contratación.

|                 |                |         | Hipercon                               | ectividad                 |                        |     |
|-----------------|----------------|---------|----------------------------------------|---------------------------|------------------------|-----|
|                 |                | FOR     | Razón<br>D MOTOR CON                   | social<br>/IPANY, S.A. DE | C.V.                   |     |
|                 | CUC<br>E000015 | 098     | VPN<br>VPN_FORD                        | Sitio<br>71295393         | Cotización<br>CO193768 |     |
| Tipo de Factura | ación:         | Observa | aciones generales:                     |                           | Due Date:              |     |
| TRADICIONA      | L V            | HIPERC  | ATACION REALIZADA POR C<br>ONECTIVIDAD | ANAL DE PORTAL DE         | 24/07/202              | 4 🗖 |

- 12. En este punto el cliente esta listo para el aprovisionamiento del servicio para lo cual debe colocar información de la consola de la nube de AWS:
  - a. ID de la Cuenta de AWS, esta información se encuentra la consola que administra nuestro cliente.
  - b. Prefijos a Publica, son las direcciones IPv4 necesaria para realizar la conexión.
  - c. Fecha de Activación
  - d. BGP ASN del lado de AWS, es un rango de Sistemas Autónomos que perteneces a AWS en un rango de 64512 y 65535
  - e. Fecha de activación de servicio.
  - f. Selecciona el tipo de interfaz, esta selección debe ser la misma que la selección de dominio (privada o pública)

| FORE                | MOTOR COM                 | n social<br>MPANY, S.A. DE                | C.V.                   |
|---------------------|---------------------------|-------------------------------------------|------------------------|
| CUC<br>E000015098   | VPN<br>VPN_FORD           | Sitio<br>71295393                         | Cotización<br>CO193768 |
| Contrai             | Hipercon<br>Activación de | tu servicio AWS                           | ital de                |
| ID de la cuenta AWS | r ngaranan wa             | Fecha de activación de<br>Elegir a partir | el servicio            |
|                     |                           | dd/07/2024                                |                        |
| Prefijos a publicar |                           |                                           |                        |

13. El cliente debe tener el ID de la cuenta de AWS, los prefijos que requiere anunciar, saber si requiere un dominio publico o privado para esta interconexión, el ASN esta dentro de un rango del cual el cliente debe elegir.

| FOR                                                                       |                                              | I Social<br>MPANY, S.A. DE                                                                                   | C.V.                   |
|---------------------------------------------------------------------------|----------------------------------------------|----------------------------------------------------------------------------------------------------|------------------------|
| CUC<br>E000015098                                                         | VPN<br>VPN_FORD                              | Silio<br>71295393                                                                                            | Cotización<br>CO193768 |
| Contra                                                                    | atación realiz                               | zada por Por                                                                                                 | rtal de                |
|                                                                           | Hipercon<br>Activación de                    | ectividad<br>tu servicio AWS                                                                                 |                        |
|                                                                           | Hipercon<br>Activación de<br>Proporciona los | ectividad<br>tu servicio AWS<br>datos solicitados                                                            |                        |
| ID de la cuenta AW                                                        | Hipercon<br>Activación de<br>Proporciona los | ectividad<br>tu servicio AWS<br>datas solicitados<br>Fecha de activación d<br>Elegir a cartir                | el servicio            |
| ID de la cuenta AW<br>18498618174<br>Prefijos a publicar                  | Hipercon<br>Activación de<br>Proporciona los | ectividad<br>tu servicio AWS<br>datos solicitádos<br>Pecha de activación de<br>Elegir a partir<br>17/07/2024 | el servicto            |
| ID de la cuenta AW<br>18498818174<br>Prefijos a publicar<br>192.168, 10.1 | Hipercon<br>Activación de<br>Proporciona los | ectividad<br>tu servicio AWS<br>datos solicitados<br>Fecta de activación di<br>Elegica partir<br>17/07/2024  | el servicio            |

14. Después de colocar estos datos debe continuar con el aprovisionamiento, el portal le indicara si el cliente coloco los datos completos y de manera correcta.

|                                                                                                    | Por<br>Hipercon                               | ectividad                                          | ĺ.                     |
|----------------------------------------------------------------------------------------------------|-----------------------------------------------|----------------------------------------------------|------------------------|
| FOR                                                                                                    | Razón<br>D MOTOR COM                          | <sup>social</sup><br>PANY, S.A. DE                 | C.V.                   |
| CUC<br>E000015098                                                                                            | VPN<br>VPN_FORD                               | Sitio<br>71295393                                  | Cotización<br>CO193768 |
| Contra                                                                                                    | tación realiz<br>Hipercone<br>Activación de t | ada por <b>Po</b> l<br>ectividad<br>u servicio AWS | rtal de                |
| 10 de la cuenta<br>Fera portribut del<br>Arto<br>Prefujos a publi<br>192-168, 10,<br>BGP ASN del la<br>64512 | jLo sin<br>Introduzca ID de                   | ento!<br>la cuenta AWS                             | vicio.<br>             |
| REG                                                                                                    | RESAR                                         | CONTIN                                             | IUAR                   |

15. Ya que el cliente coloco la información de forma correcta, aparecerá un resumen de lo contratado.

|                                                                                                    |                               | Hipercon                                | ectividad                  |                                                                                 |        |
|----------------------------------------------------------------------------------------------------|-------------------------------|-----------------------------------------|----------------------------|---------------------------------------------------------------------------------|--------|
|                                                                                                    | FOR                           | Razón<br>RD MOTOR CON                   | I social<br>MPANY, S.A. DE | C.V.                                                                            |        |
|                                                                                                    | CUC<br>E000015098             | VPN<br>VPN_FORD                         | Sitio<br>71295393          | Cotización<br>CO193768                                                          |        |
|                                                                                                    |                               | Confirma tu                             | is servicios               |                                                                                 |        |
| TE INTERESASTE EN                                                                                                 |                               |                                         |                            | RESUMEN DE COMPRA                                                               |        |
| Hiperconectivida<br>Ancho de Banda<br>300 Megas<br>Tipo de Interfaz<br>Privada                                    | ad<br>Circu<br>Dallas         | ito<br>/Miami                           | Total                      | \$146,249.25<br>Con cargo a fu Reciba Teime:<br>Todos los precios incluyen IVA. | al mes |
| Administrador de Proye<br>VARTINEZ PEREZ RUBE<br>Sorreo<br>RUBENMP@telmex.com<br>Teléfono<br>Salon 2000 ext. 7621 | cto Líder<br>EN 92219<br>BOGU | de Proyecto<br>12-ANTONIO ACEVEDO<br>ER |                            | CONTINUAR                                                                       |        |

16. Al continuar con esta contratación el cliente aceptara los términos y condiciones del servicio, este paso puede tardar unos minutos ya que en esta etapa esta realizando todas las tareas asignadas para la activación del servicio.

|                                                                                                    | FOF                               | C.V.                                     |                   |                                                                                 |
|----------------------------------------------------------------------------------------------------|-----------------------------------|------------------------------------------|-------------------|---------------------------------------------------------------------------------|
|                                                                                                    | CUC<br>E000015098                 | VPN<br>VPN_FORD                          | Sitio<br>71295393 | Cotización<br>CO193769                                                          |
|                                                                                                    |                                   | Confirma tu                              | is servicios      |                                                                                 |
| TE INTERESASTE EN                                                                                               |                                   |                                          |                   | RESUMEN DE COMPRA                                                               |
| Hiperconectivid:<br>Ancho de Banda<br>200 Mirgias<br>Tipo de interfaz<br>Privada                                | ad<br>Circt<br>Dalle              | uto<br>∞Miami                            | Total:            | \$104,999.25 el mer<br>Sen argà à la Recei Toma<br>Testa de la second Tomar III |
| Administrador de Proye<br>MARTINEZ PEREZ AUG<br>Correo<br>RUDENMP©leimex.com<br>Telefono<br>5490 7000 est. 7621 | eta Lider<br>Pi 9221<br>BOGC<br>1 | de Proyecta<br>22-ANTONIO ACEVERO<br>JER |                   | CONTINUAR                                                                       |

17. Ya que termino de realizar la activación del servicio, aparecerá un resumen con los datos de la orden, la referencia y la fecha de comienzo del servicio.

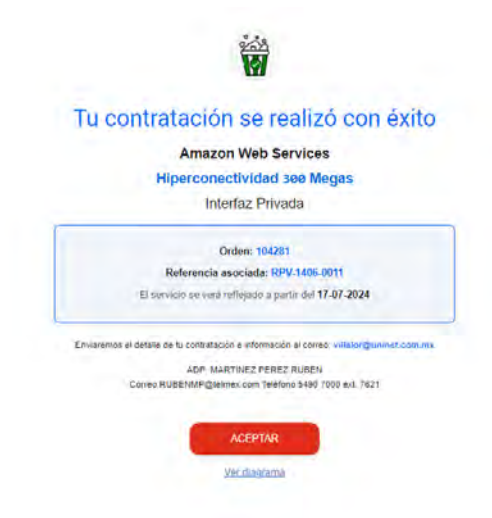

18. Al aceptar el portar regresara al inicio de la contratación y esta disponible para realizar una nueva contratación si es necesario, asi mismo habilita la visibilidad de las contrataciones realizadas con anterioridad.

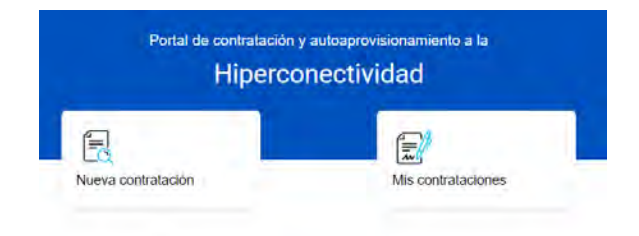

19. Cuando el cliente presione en el botón de mis contrataciones le aparecerán las conexiones privadas contratadas y podrá realizar cambios postventa.

| Portal de contrata<br>Hipe                                                                                                    | ción y autoaprovisionamiento a la<br>rconectividad                                                                                                    |
|----------------------------------------------------------------------------------------------------|----------------------------------------------------------------------------------------------------|
| Mis c                                                                                                    | contrataciones                                                                                                    |
|                                                                                                    |                                                                                                    |
| Referencia:     PBA-0999-1111     Precio:     \$ 48749.25       AB: 51200     Facturando desde:     20       VPN: 00000605     27     Estatus:     ACTIVO         | Referencia:     ISC-123-0000     Precio:     \$ 43748:25       23-07-     AB: 51200     Facturando desde: 202:     YPR: 00000805     28       VPR: 00000805     28     Estatus: ACTIVO     Estatus: ACTIVO |
| Cancelar servicio Modificar Moga                                                                                                    | e Cascelar servicio Medificar Megas                                                                                                    |
|                                                                                                    |                                                                                                    |
| Referencia:     EMD-1111-2823     Precio:     \$ 48749.25       AB:     51200     Facturando desde:     20       VPN:     00000605     02     Estatus:     ACTIVO | Reference: C86-1704-1000     Preco: \$48749.25       23-08-     AB; 51200     Facturando desde: 2023       VPN: 60000605     25       Estatus: ACTIVO     Estatus: ACTIVO                                  |
| Cancelar servicio Modificar Mega                                                                                                    | s Cancelar servicia Modificar Megas                                                                                                    |

20. El cliente podrá cancelar el servicio o cambiar la velocidad, al cancelar el servicio, el portal envía un correo al ejecutivo comercial asigna a ese cliente para ver las razones de la cancelación y ayudar en el proceso si fuera el caso, el cliente tambien tiene la opción de desistir de la baja.

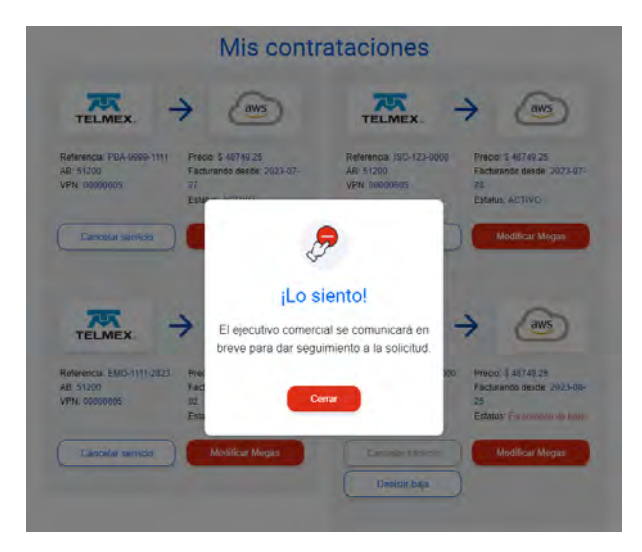

21. Al modificar el ancho de banda, el cliente deberá colocar nuevamente toda la información que se solicita en una nueva contratación con el nuevo ancho de banda.

|                                                                                                    | Razon social<br>FORD MOTOR COMPANY, S.A. DE C.V.                                                                                                    |                                                                                           |                             |  |  |  |
|----------------------------------------------------------------------------------------------------|----------------------------------------------------------------------------------------------------|-------------------------------------------------------------------------------------------|-----------------------------|--|--|--|
| CL<br>E0000                                                                                                    | UC VPN<br>115098 VPN_FORD                                                                                                    | Sitio<br>71295393                                                                         | Cotización<br>CO178220      |  |  |  |
| VPN_                                                                                                    | FORD                                                                                                    | <i>→</i>                                                                                  | aws                         |  |  |  |
|                                                                                                    |                                                                                                    |                                                                                           |                             |  |  |  |
|                                                                                                    | ¿Cuánta hiperconect                                                                                                    | ividad requiere tu n                                                                      | egocio?                     |  |  |  |
| Sitio Interconexión<br>INTERCONEXION P                                                                                                    | 2 Cuánta hiperconect                                                                                                    | ividad requiere tu n                                                                      | Perfol<br>DATOS             |  |  |  |
| Sitio Interconexión<br>INTERCONEXION P<br>Ancho de banda:                                                                                   | ¿Cuánta hiperconect                                                                                                    | ividad <b>requiere tu n</b><br>n<br>Dominio AWS                                           | Perfil<br>DATUS             |  |  |  |
| Sitio Interconexión<br>INTERCONEXION P<br>Ancho de banda:<br>SO MRPS                                                                        | 2 Cuánta hiperconect<br>ARA DALLAS / MIAMI-7148110<br>3 51,200 # =45                                                                                                    | ividad <b>requiere tu n</b><br>Daminio AWS<br>Seleccone un Domi                           | Perfil<br>DATUS             |  |  |  |
| Sitio Interconexión<br>INTERCONEXION P<br>Ancho de banda:<br>So MRPS<br>100 MDPS                                                            | 2 Cuánta hiperconect<br>3884 DALLAS / MIAMI-7148110<br>3 51,200 # =45<br>5 102,400 # (=45                                                                                                    | ividad <b>requiere tu n</b><br>Daminie AWS<br>Seleccione un Domi                          | Perfil<br>DATES             |  |  |  |
| Sitio Interconexión<br>INTERCONEXION P<br>Ancho de banda:<br>50 MIRPS<br>100 MIRPS<br>200 MIRPS                                             | 2 Cuánta hiperconect<br>888 0841485 / MIAMI 71483110<br>5 51200 # ====<br>5 102,400 a/mas<br>5 204,600 a/mas                                                                                                    | ividad <b>requiere tu n</b><br>n<br>Deminio AWS<br>Seleccone un Dorm<br>Plaze             | Perfil<br>DaTOS             |  |  |  |
| Sitio Interconexión<br>INTERCONEXION P<br>Ancho de banda:<br>SG MRPS<br>100 MRPS<br>200 MRPS<br>300 MRPS                                    | 2 Cuánta hiperconect<br>ARA DALLAS / MIAMI 7140110<br>3 51,200 // max<br>3 104,400 x/max<br>3 204,400 x/max<br>5 307,200 x/max                                                                                                    | ividad requiere tu n<br>Deminie AWS<br>Seleccione un Dorm<br>Plaze<br>Seleccione un Plaze | Perfil<br>Dattis            |  |  |  |
| Sitio Interconexión<br>INTERCONEXION P<br>Ancho de banda:<br>50 MRPS<br>100 MRPS<br>200 MRPS<br>300 MRPS<br>400 MRPS                        | Cuánta hiperconect<br>ARA DALLAS / MIAMI 7143110<br>\$ 51,200 #Imes<br>\$ 102,400 Almas<br>\$ 204,600 almas<br>\$ 307,200 Almas<br>\$ 307,200 Almas<br>\$ 307,200 Almas                                                                                                    | ividad requiere tu n<br>Daminio AWS<br>Seleccione un Domi<br>Plazo<br>Seleccione un Plazo | Perfil<br>Datos             |  |  |  |
| SIGo Interconexión<br>INTERCONEXION P<br>Ancho de banda:<br>50 MRPS<br>100 MBPS<br>200 MBPS<br>300 MBPS<br>500 MBPS<br>500 MBPS             | 2 Cuánta hiperconect<br>3 51,200 / max<br>3 51,200 / max<br>3 204,400 / max<br>3 204,400 / max<br>3 204,400 / max<br>3 307,200 / max<br>3 517,200 / max<br>5 512,000 / max                                                                                                    | Deminio AWS<br>Deminio AWS<br>Selectione un Domi<br>Plaze<br>Seleccione un Plazo          | Perfil<br>Dattis            |  |  |  |
| Sitio Interconexión<br>INTERCONEXION P<br>Ancho de banda:<br>50 MBPS<br>200 MBPS<br>200 MBPS<br>300 MBPS<br>400 MBPS<br>500 MBPS<br>1 0 BPS | 2 Cuánta hiperconect<br>3 51,200 // ====<br>3 51,200 // ===<br>3 102,400 // ===<br>3 307,200 // ===<br>3 307,200 // ===<br>3 31,200 // ==<br>3 31,200 // ==<br>3 31,200 | ividad requiere tu n<br>Deminie AWS<br>Seleccione un Dorm<br>Plaze<br>Seleccione un Plazo | regocio?<br>Perfil<br>DATOR |  |  |  |

22. El cliente podrá realizar estas contrataciones y aprovisionamiento la cantidad de veces que requiera.